# Single Site or Multi-site Study: Clarification Requests

# **Clarification Requests – Step by Step Instructions**

The IRB system is available at <u>https://irb.energy.gov</u>

Clarification requests can be anything from making a change in the smartform in IRB system, uploading missing documents, or making changes within the documents (e.g., protocol, consent form) and uploading the new version.

The steps for responding to a clarification request are outlined below. Steps are the same for an initial, modification, or continuing review. Steps for responding to a clarification request can happen during:

- Pre-review
- Designated review

An IRB Coordinator or an IRB member will send a clarification request asking for changes via the IRB system. The system will also send a notification email to the Principal Investigator (PI) and PI proxy (if applicable). The request will also show in the history of the study in the study workspace.

# **Clarification Request for a Pre-Review of Designated Review**

Log in to IRB system.

The study will appear in the My Inbox. It will state it is in a "Clarification Requested" state.

On the study's workspace, click the "Edit Study" button.

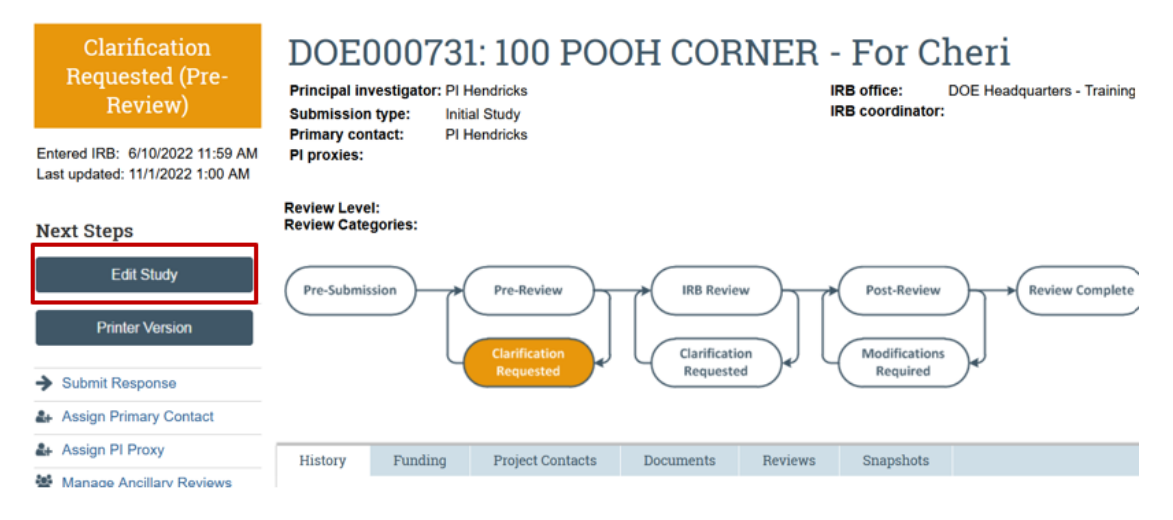

## Making Changes in the Smartform

If you need to make changes to smartform, the full smartform will open.

- Click on the smartform page where the changes need to be made.
- Make the change.
- Click Save then Exit.

#### **Making Changes to the Documents**

If you need to make changes to the document already in the smartform, click on the "Update button" next to the document. **Do not upload a track-changed document**. Click the OK button. See screen shot below:

#### 12. \* Attach the protocol: 🕜

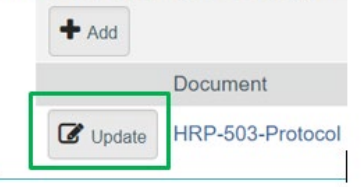

• You will know when the new version has been uploaded since it will show the date you modified the document.

| 1. * | Attach the p | protocol: 😧                                                    |                 |                  |                     |   |
|------|--------------|----------------------------------------------------------------|-----------------|------------------|---------------------|---|
|      | + Add        |                                                                |                 |                  |                     |   |
|      |              | Document                                                       | Category        | Date<br>Modified | Document<br>History |   |
|      | Update       | HRP-503-TEMPLATE-Protocol with<br>Instructions_test.docx(0.02) | IRB<br>Protocol | 8/29/2022        | History             | 8 |

• If you want to see the history of when you updated the documents through the lifetime of the study, click "History" on the document line.

| 1. * At                                                                          | ttach the p                                                                 | rotocol: 😮                                                          |              |                        |           |                  |                              |            |
|----------------------------------------------------------------------------------|-----------------------------------------------------------------------------|---------------------------------------------------------------------|--------------|------------------------|-----------|------------------|------------------------------|------------|
| H                                                                                | ⊢ Add                                                                       |                                                                     |              |                        |           |                  |                              |            |
|                                                                                  |                                                                             | Document                                                            |              |                        | Category  | Date<br>Modified | Document<br>History          |            |
|                                                                                  | Update HRP-503-TEMPLATE-Protocol with<br>Instructions_test.docx(0.02)       |                                                                     |              | IRB<br>Protocol        | 8/29/2022 | History          | 0                            |            |
| Title:<br>File:<br>Owner:<br>Author:<br>Content Type<br>Version:<br>Description: | HRP-503-TEMPLATE<br>HRP-503-TEMPLATE<br>PI Hendricks<br>8: Document<br>0.02 | Protocol with instructions_lest.<br>Protocol with instructions_lest | docx<br>docx |                        |           |                  |                              |            |
| History:                                                                         |                                                                             | _                                                                   |              |                        |           |                  |                              |            |
| Compare                                                                          | * Date                                                                      | Version                                                             | Person       | Action                 | Notes     | Uploaded File    |                              |            |
|                                                                                  | 8/29/2022 3.15                                                              | PM 0.02                                                             | PI Hendricks | File Uploaded & Ediled |           | HRP-503-TEMPLATE | -Protocol with Instructions_ | fiest docx |
|                                                                                  | 6/20/2022 12:48                                                             | PM 0.01                                                             | Pt Hendricks | Created                |           | HRP-503-TEMPLATE | Protocol with Instructions   | Just docx  |
|                                                                                  |                                                                             |                                                                     |              | 14. 1. 1               |           |                  |                              |            |

Save the changes, exit, and it will take you to the Study workspace.

Changes will show in the History, but it is **NOT** submitted to the IRB.

## **Responding to a Clarification Request**

Once you have made all the changes to the study, you will need to submit to the IRB.

On the study workspace, click the "Submit Response" button. Enter the comments and click "OK" button.

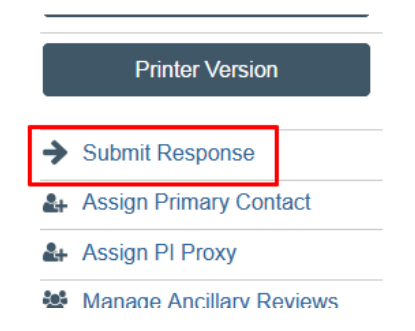

The study goes back to the IRB.

# **Clarification Request for a Committee Review**

#### Making Changes in the IRB system

Once in the IRB system, the study will appear in the IRB My Inbox. It will state it is in a "Clarification Requested" state.

Since the study is at a committee review state, the study **cannot** be edited. Only a response can be submitted.

On the study workspace, click the "Submit Response" button. Enter the comments and click "OK" button.

|    | Printer Version        |        |  |
|----|------------------------|--------|--|
| →  | Submit Response        |        |  |
| 2+ | Assign Primary Contact |        |  |
| 2+ | Assign PI Proxy        |        |  |
|    | Manage Ancillary Re    | eviews |  |

The study goes back to the IRB.

If you need any assistance while submitting to the IRB system, please contact your IRB administrator. If you do not know your IRB administrator, please visit the DOE website that lists the site IRB administrators at <u>https://science.osti.gov/ber/human-subjects/IRBs</u>.